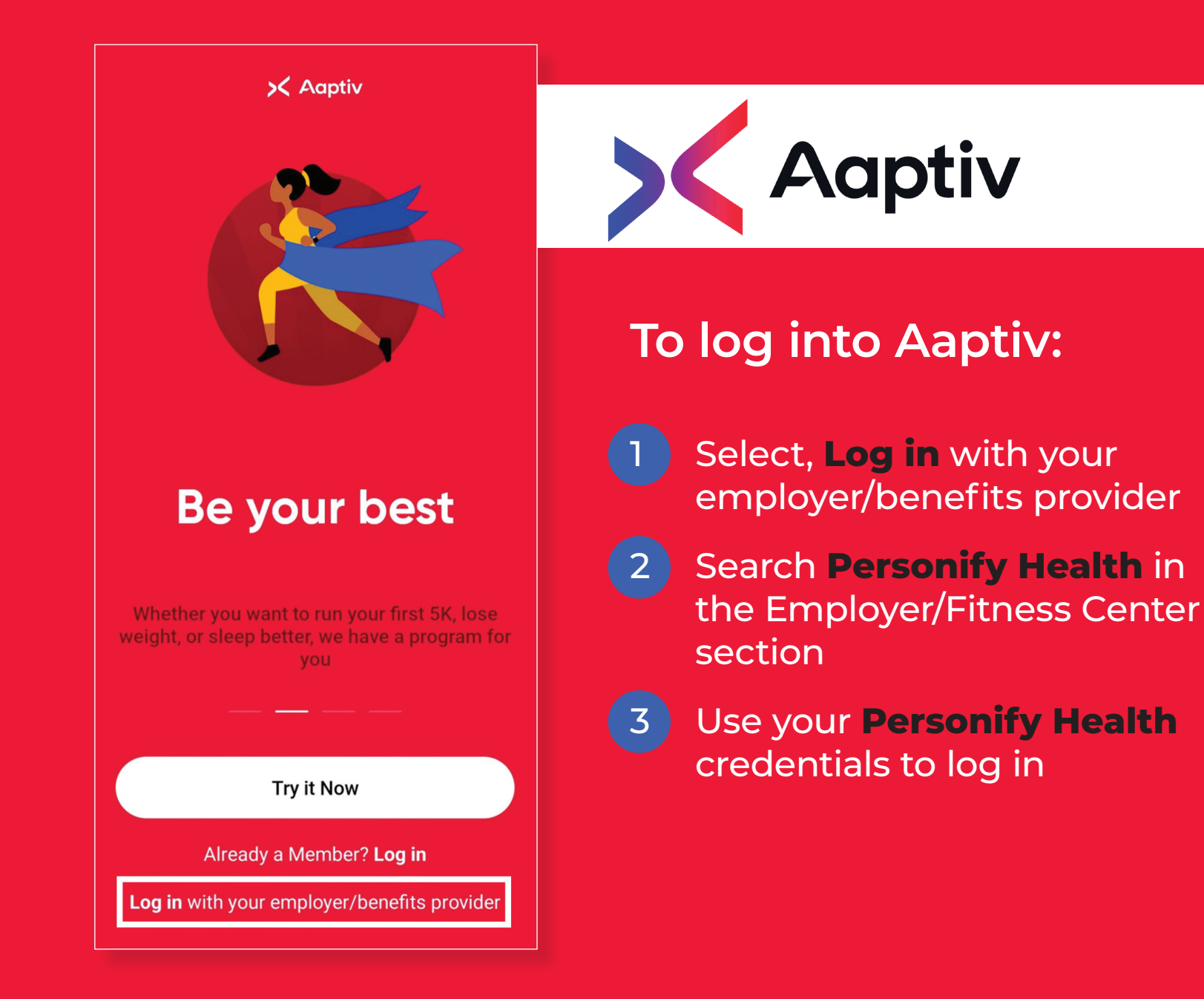

## How to find your member code and upgrade

<

Q Enter city, zip code

Member Code

Orange Theory

30 S Cedros Ave

Q

Solana Beach, CA 90075

#1234567

0

Senter avm or studio name (optional

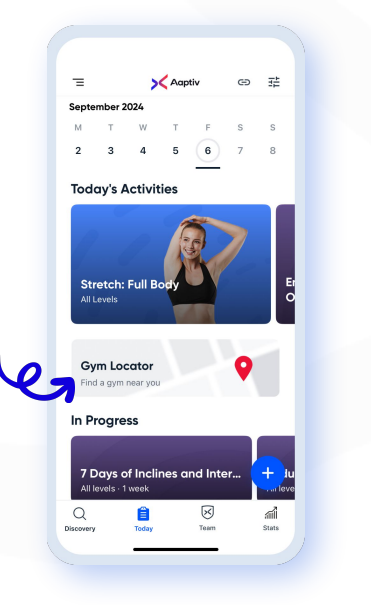

Click the gym locator on the today screen.

Your member code will appear on the gym locator screen. To upgrade, click into your member code.

1.3 miles away

aiii State

Find a Gym

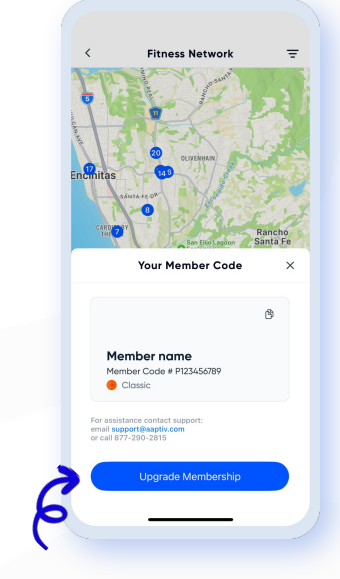

Click "upgrade membership" and follow the prompts to upgrade.

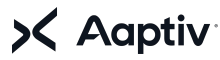

The information herein is intended for the person or entity to which it has been addressed. This document may contain proprietary, business-confidential and/or privileged material. Any unauthorized use, review, transmission, distribution, reproduction is strictly prohibited.

## How to join a gym

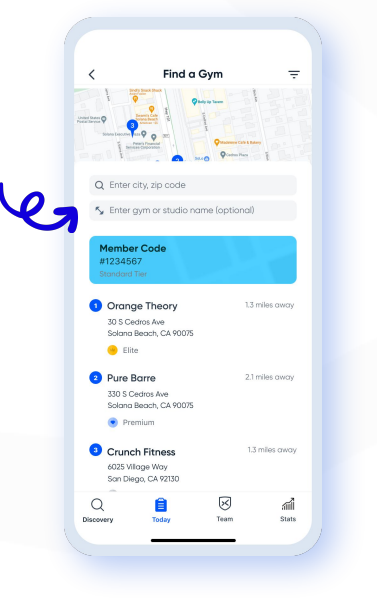

Click on a desired gym in the gym locator.

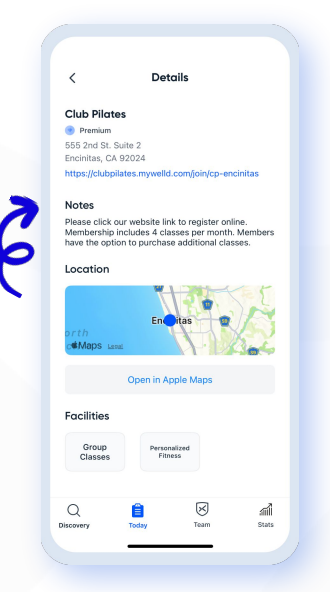

Click on the member verification link found the gym's profile.

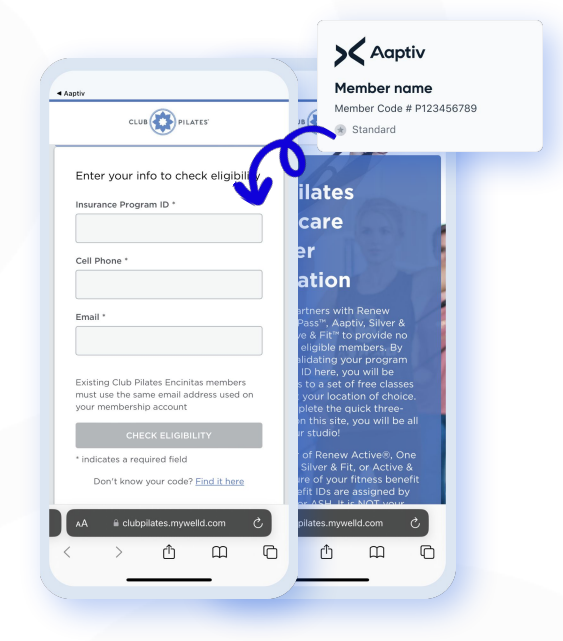

Enter member code and additional requested info to complete sign-up.

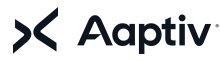

The information herein is intended for the person or entity to which it has been addressed. This document may contain proprietary, business-confidential and/or privileged material. Any unauthorized use, review, transmission, distribution, reproduction is strictly prohibited.

## Tips for when you go to a gym for the first time

- Make sure you reviewed the "Notes" for each gym for rules, waivers, and online sign-ups.
- If the registration person is unaware of Aaptiv, let them know you have "Aaptiv Access with Renew Active and One Pass" or that you have "One Pass."
- For gym support contact Aaptiv customer service at <u>support@aaptiv.com</u>
- Your **Aaptiv member code** is also located under your profile.

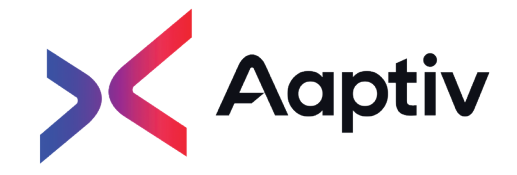